## Nieuw kaliber aanmaken

- Via hoofdmenu
- Tabblad artikelen
- een nieuw artikel aanmaken door op 😶 te drukken

|                             | MATRIX Ma          | anage                         |                      |                    | iscarnl-It-16\mssqlserv | ver2016 \ IscarNLde   | Henny ⑦                       | ⊖ ×            |
|-----------------------------|--------------------|-------------------------------|----------------------|--------------------|-------------------------|-----------------------|-------------------------------|----------------|
| Zoek artikel       Analyser |                    |                               | ۹ 🗘 🗴 💼              | ★ ⊠ 4              | ✓ Rij 1/528             |                       |                               | ~              |
| Q                           | Artikel<br>sleutel | ′ Categorie                   | Groep                | Artikel code       | Artikel omschrijving    | Extra artikel<br>code | Artikel lange<br>omschrijving | Op<br>voorraad |
| Zoeken                      | 559                | Wisselplat                    | Draaien wisselplaten | 45534424           | VCMT 160404-SM IC9025   | R=0.4                 | Test koppelingen              |                |
|                             | 558                | Onderdelen                    | Sleutel              | Sleutel D1         | Sleutel D1              |                       |                               | 0              |
| <b>1</b>                    | 557                | Frezen                        | Frezen VHM Ruw       | FL001              | Ruwfrees 4-snijder ø5   | ø5 L10 z4             | Staal                         | 0              |
| Favorieten                  | 555                | 555 Onderdelen Onderdelen 700 |                      | 7005301 SR 17-317N |                         | M6x1 L T              | Torxschroef                   | 10             |
|                             | 554                | Onderdelen                    | Onderdelen           | 7005802            | E RING N                |                       | Ring                          | 4              |
| Hoofdmenu                   | 553                | Onderdelen                    | Onderdelen           | 7005800            | LC 291N CLAMP           |                       | klemvinger set                | 3              |
|                             | 552                | Onderdelen                    | Onderdelen           | 7005803            | ZNW 3WN                 |                       | Klemstift TNMG 1604           | 5              |
| ricolament                  | EE 1               | Orderdeler                    | 0-1-1-1              | EE00000            |                         |                       |                               | c              |

|                    | MATRIX Manage       |                               | is                    | carnl-lt-16\mssqlserv | Henny<br>ver2016 \ IscarNLdemo75 v7.5.2 | 0 8 |   |
|--------------------|---------------------|-------------------------------|-----------------------|-----------------------|-----------------------------------------|-----|---|
|                    | Zoek artikel        | × Artikel onderhoud<br>M00015 | ×                     |                       |                                         |     | ~ |
| Analyser           | ≉ 🖿 🐰               |                               |                       |                       |                                         |     |   |
| 0                  | Artikel sleutel:    | Artikel code:                 | Artikel omschrijving: | Art                   | ikel type:                              | n   |   |
| Zoeken             | 562                 | M00015                        | Gladpenkaliber 5H     | Go/NoGo Ka            | liber 🗸                                 |     |   |
| 2008011            | Algemeen            | Extra artikel code:           | 5H7 (07+0,012)        |                       | ]                                       |     |   |
| <b>*</b>           | Technisch           | Barcode:                      |                       |                       |                                         |     |   |
| Favorieten         | Leveranciers inform | artikel volmachten groep:     |                       | ~                     |                                         |     |   |
|                    | Voorraad beheer     | Unit afmetingen:              | Stuks                 | × ···                 |                                         |     |   |
| Hoofdmenu          | Vestiging           | Artikel groep:                | Gladpen Kaliber       | × ····                | NO IMA                                  | GE  |   |
|                    | Locaties            | Categorie:                    | Kalibers              | $\checkmark \cdots$   |                                         |     |   |
| • <mark>0</mark> 0 | Verbruik            | Verpakkingseenheid:           | 1                     |                       |                                         |     |   |
| Bewerkingen        | Transacties         | Type verpakking:              |                       | ~                     |                                         |     |   |
|                    | Koppelingen         | Standaard afneem aantal:      | 1                     |                       |                                         |     |   |
| Orders             | Orders              | Afname prijs:                 |                       | Artikel               | beheer niveau                           |     |   |
|                    | Alternatie B        | enodigde velden inv           | ullen, zie eventuee   | Geen                  | handmatig order                         |     |   |
| <b>≅</b>           | Kosten po O         | ok handleiding "nieu          | ıw artikel aanmake    | n". Consig            | gnatie                                  |     |   |
| Rapporten          | Toegevoe • A        | rtikel type = Kaliber         |                       | ✓ Serie               | 1                                       |     |   |
|                    | Aanvrage D          | an Opslaan                    |                       |                       | aai                                     |     |   |
| Systeem tabe       | Geschiedenis        |                               |                       |                       |                                         | Ŷ   |   |
| 3/                 | Kaliber             | Gecreëerd door: Henny k       | ort                   | Update gebruiker:     | Henny kort                              |     |   |
| <b>X</b>           | Serie               | Creëer datum: 7-3-202         | 3 19:29               | Updaten datum:        | 7-3-2023 19:31                          |     |   |
| Gereedschappen     | en                  |                               |                       |                       |                                         |     |   |
| -                  |                     |                               |                       |                       |                                         |     |   |
| Administratie      | <                   |                               |                       |                       |                                         |     | > |

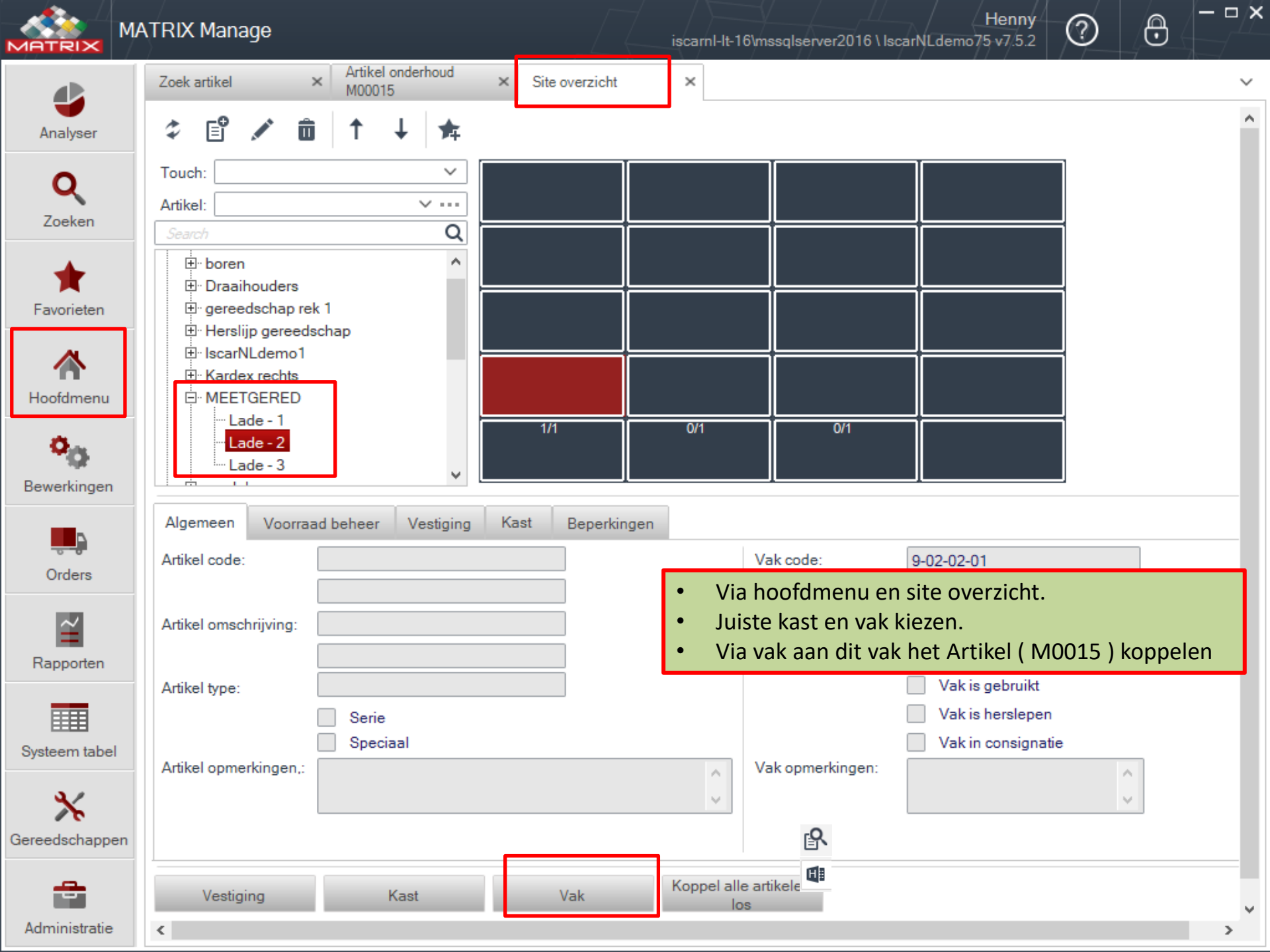

|               | MATRIX Manage                                                                                                    | iscarnl-It-16\mssqlserver2016 \ lscarNLdemo75 v7.5.2                                                                            | <b>-</b> ∕× |
|---------------|----------------------------------------------------------------------------------------------------|----------------------------------------------------------------------------------------------------|-------------|
| 4             | Zoek artikel                                                                                                    | Artikel onderhoud<br>M00015     ×     Site overzicht     ×     Vakken overzicht<br>9-02-02-01     ×                             | ~           |
| Analyser      | ¢ 🖬 📙                                                                                                    |                                                                                                    |             |
| Q             | Vak sleutel Vak sleutel Vak sl | ak code     Kast code     Artikel code     Artikel omschrijving       -02-02-01     9     M00015     Gladpenkaliber 5H7 Go/NoGo |             |
| Zoeken        | Algemeen                                                                                                    | Status: Actief V Consignatie                                                                                                    |             |
| *             | Voorraad beheer                                                                                                    | Artikel type: Kaliber Herslepen artikel Gebrukt artikel                                                                         |             |
| Favorieten    | Toegevoegde velde                                                                                                    | Verbonden aan sleutel:                                                                                                    |             |
| A             | Verbruik                                                                                                    | Standaard afneem aantal: 1 Afnemen ieder gewenst aantal 📃 Koppel artikel los als voorraad NUL is.                               |             |
|               | Transacties                                                                                                    | Prijs afname: 🛛 🗸 Alleen starzaard aantal 🔹 Kopieer consignatie bij NUL stock.                                                  |             |
| Hootdmenu     | Orders                                                                                                    | • Via de 3 puntjes kom bij de artikel lijst en kan je het artikel                                                               |             |
| <b>о</b> д.   | Vak units                                                                                                    | selecteren                                                                                                    |             |
| Bewerkingen   | Serie                                                                                                    | Capaciteit: Capaciteit in vullen (voorkeur 1 kaliber per vak)                                                                   |             |
|               | Machtigingen                                                                                                    | Artikelen in vak: • Dan opslaan en sluiten                                                                                      |             |
| Orders        | Geschiedenis                                                                                                    | Laatste afname:                                                                                                    |             |
| oldela        |                                                                                                    | Laatste controle datum: Ontwerp:                                                                                                |             |
| $\simeq$      |                                                                                                    | Laatst ontvangen datum: Aantal herslijpingen:                                                                                   |             |
| Rapporten     |                                                                                                    | Opmerkingen:                                                                                                    |             |
|               |                                                                                                    | opmerkingen.                                                                                                    | 0           |
| Svsteem tabel |                                                                                                    |                                                                                                    |             |
|               | -                                                                                                    | Gecreëerd door: admin creator Update gebruiker: admin creator                                                                   |             |
| *             |                                                                                                    | Greeer datum:         28-2-2011 14:11         Updaten datum:         28-2-2011 14:11                                            |             |
| Gereedschappe | n                                                                                                    |                                                                                                    |             |
|               |                                                                                                    |                                                                                                    |             |
| Administratie | <                                                                                                    |                                                                                                    | >           |

|                          | MATRIX Manage                                                      |                      |                                              | iscarnl-It-16          | 6\mssqlserver2016 \ lsc             | Henny<br>arNLdemo75 v7.5.2                         | 0 8          |        |
|--------------------------|--------------------------------------------------------------------|----------------------|----------------------------------------------|------------------------|-------------------------------------|----------------------------------------------------|--------------|--------|
|                          | Zoek artikel X Artikel M00015                                      | onderhoud × S        | ite overzicht                                | ×                      |                                     |                                                    |              | ~      |
| Analyser                 | ¢ 🗳 🖍 🏛 ↑                                                          | ↓ <u></u> <u>+</u> _ |                                              |                        |                                     |                                                    |              | ^      |
| <b>Q</b><br>Zoeken       | Touch:                                                             |                      | <ul><li>Via verve</li><li>Dan teru</li></ul> | ersen zie<br>g naar ai | je dat het artik<br>rtikel onderhou | el aan het vak g<br>d                              | ekoppeld is. |        |
| <b>†</b><br>Favorieten   |                                                                    |                      |                                              |                        |                                     |                                                    |              | 1      |
| Hoofdmenu                | H: IscarNLdemo1     E: Kardex rechts     D: MEETGERED     Lade - 1 |                      | 0/1                                          | 0/1                    |                                     |                                                    |              |        |
| Bewerkinger              | Lade - 2<br>Lade - 3                                               | v L                  |                                              |                        |                                     |                                                    |              |        |
| Orders                   | Artikel code: M00015                                               | ).012)               | Beperkingen                                  |                        | Vak code:<br>Voorraad/ capaciteit:  | 9-02-02-01                                         |              |        |
| Rapporten                | Artikel omschrijving: Gladpenka                                    | aliber 5H7 Go/NoGo   |                                              |                        | Vak type:                           | ✓ Over capaciteit to                               | estaan       |        |
| Systeem tabe             | Artikel type: Kaliber                                              | al                   |                                              |                        |                                     | Vak is gebruikt Vak is herslepen Vak in consignati | e            |        |
| <b>X</b><br>Gereedschapp | Artikel opmerkingen,:                                              |                      |                                              | < >                    | Vak opmerkingen:                    |                                                    | < >          |        |
| Administratie            | Vestiging                                                          | Kast                 | Vak                                          | Artik                  | kel Koppel a                        | ille artikelen<br>Ios                              |              | ~<br>~ |

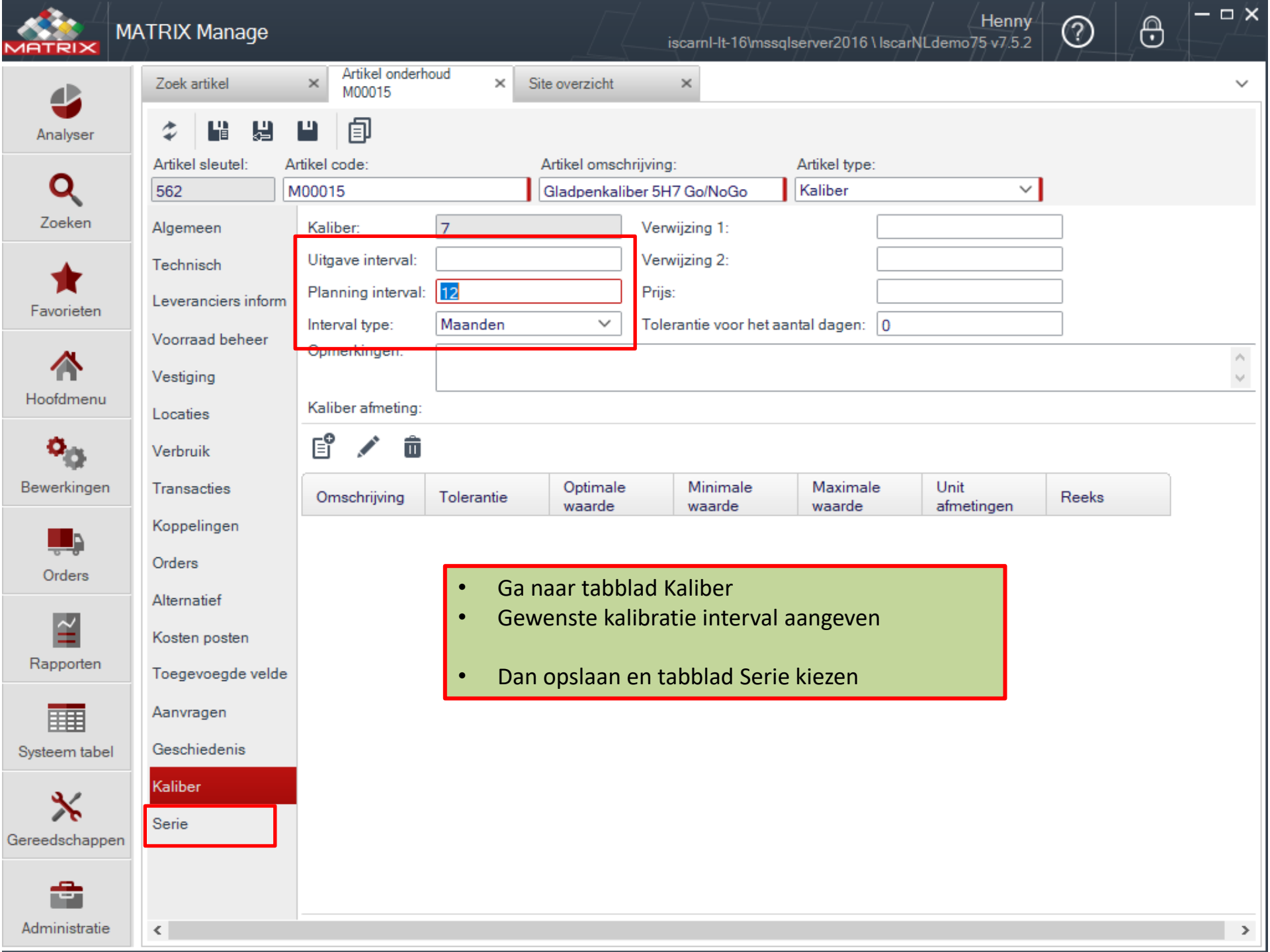

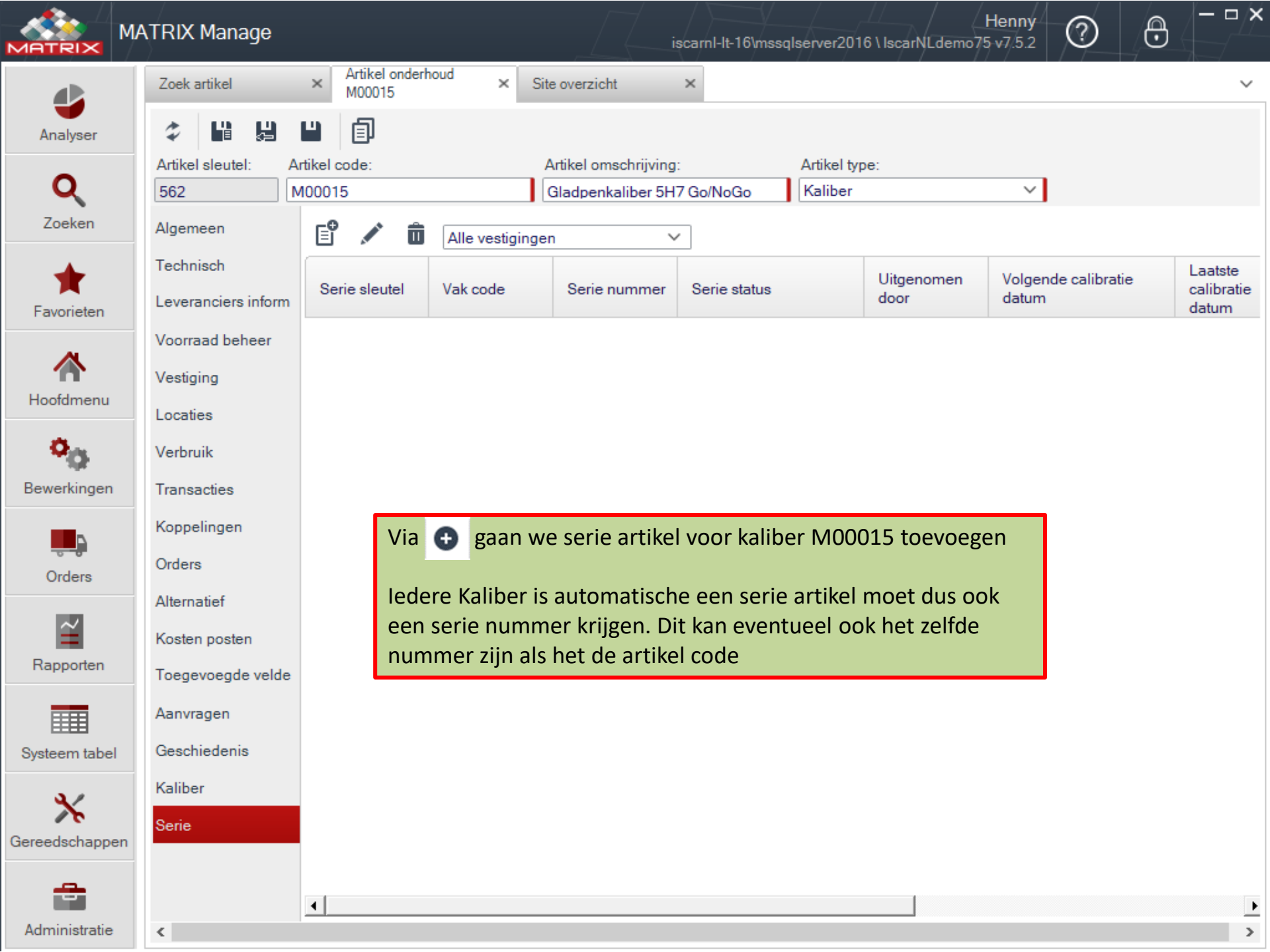

|                | IATRIX Manage                         |                                                                                     | iscarnl-lt-16\mssqlserver2016 \ lscarNLder          | Henny ⑦<br>mo75 v7/5.2      | 0 | — <b>-                                   </b> |
|----------------|---------------------------------------|-------------------------------------------------------------------------------------|-----------------------------------------------------|-----------------------------|---|-----------------------------------------------|
|                | Zoek artikel ×                        | Artikel onderhoud X Site overzicht                                                  | × Serie artikel onderhoud<br>Q4578 ×                |                             |   | ~                                             |
| Analyser       | ↓ ↓ ↓ ↓ ↓ ↓ ↓ ↓ ↓ ↓ ↓ ↓ ↓ ↓ ↓ ↓ ↓ ↓ ↓ | I I I I I I I I I I I I I I I I I I I                                               |                                                     |                             |   |                                               |
| Q              | Serie sleutel: Serie<br>28 Q45        | Artikel code:<br>578 M00015                                                         | Artikel omschrijving:<br>Gladpenkaliber 5H7 Go/NoGo | Vestiging:<br>IscarNLdemo-A | ~ |                                               |
| Zoeken         | Algemeen A                            | Afname t.b.v.:                                                                      | Vak code:                                           | ~                           |   |                                               |
| +              | Status Historie. S                    | Status: Annuleer toewijzing                                                         | Op voorraad: 9-02-02-01                             |                             |   |                                               |
| Favorieten     | Calibratie geschiede                  | Status gewijzigd door:                                                              | Verlopen datum:                                     | ×                           |   |                                               |
| ~              | Toegevoegde velde S                   | Serieel type.:                                                                      | Laatste locatie:                                    |                             |   |                                               |
| Hoofdmenu      | Koppelingen<br>C                      | Dpmerkingen:                                                                        |                                                     | <u>^</u>                    |   |                                               |
| 0              | Locates                               |                                                                                     |                                                     | ~                           |   |                                               |
| Bewerkingen    |                                       |                                                                                     |                                                     |                             |   |                                               |
|                | -                                     | • Serie nummer en invullen e                                                        | en dan opslaan                                      |                             |   |                                               |
| Orders         | C                                     | <ul> <li>Hierna verschijnen de rest</li> <li>Het artikel staat nu op ann</li> </ul> | van de velden<br>uleer toewiizing                   |                             |   |                                               |
| Bapporten      |                                       | <ul> <li>Door bij vak code via de dru<br/>status van zelf op voorraad</li> </ul>    | op-down lijst het vak te kiezen<br>I te staan.      | komt de                     |   |                                               |
|                |                                       | Via de status geschiedenis                                                          | kan ie alle wiizigen zien                           |                             |   |                                               |
| Systeem tabel  |                                       | Via kalibratie geschiedenis                                                         | zijn de kalibraties zichtbaar                       |                             |   |                                               |
| *              |                                       | <ul> <li>Via koppelingen kunnen de<br/>worden.</li> </ul>                           | kalibratie rapporten gekoppe                        | ld                          |   |                                               |
| Gereedschappen |                                       |                                                                                     |                                                     |                             |   |                                               |
| <b>a</b>       |                                       |                                                                                     |                                                     |                             |   |                                               |
| Administratie  | <                                     |                                                                                     |                                                     |                             |   | >                                             |